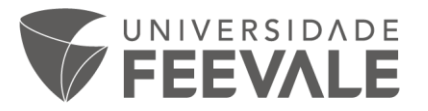

## **Tutorial de acesso às Normas Técnicas ABNT**

Para acessar as Normas Técnicas ABNT, você deve seguir os seguintes passos:

1. Ao acessar no site da universidade, pelo link <u>www.feevale.br</u>, clique na opção "Biblioteca".

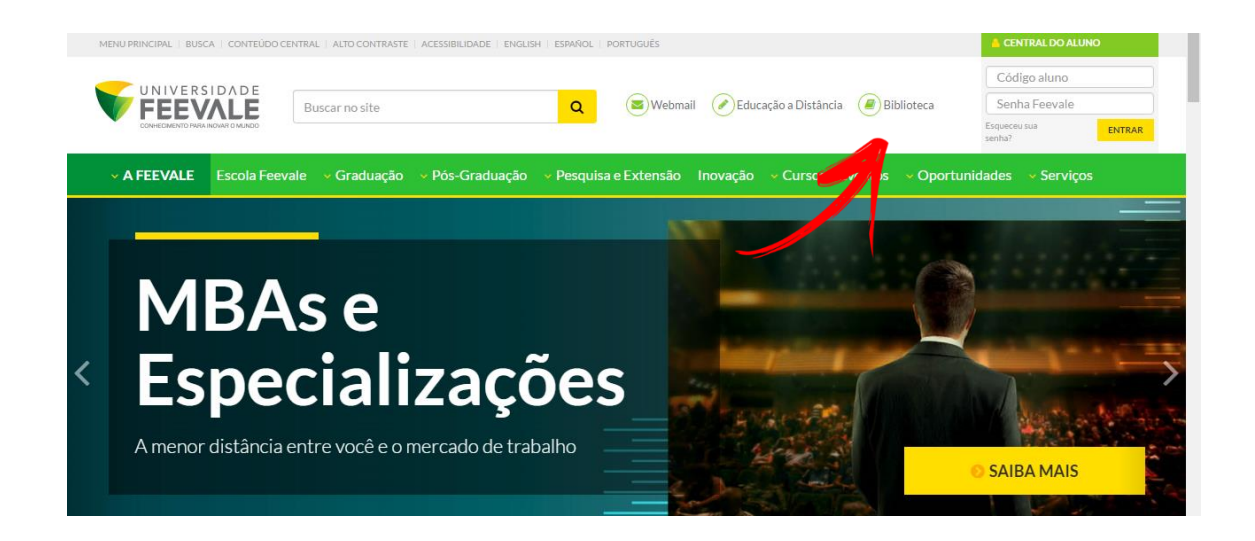

2. Clique em "Pesquisar" no Catálogo Online.

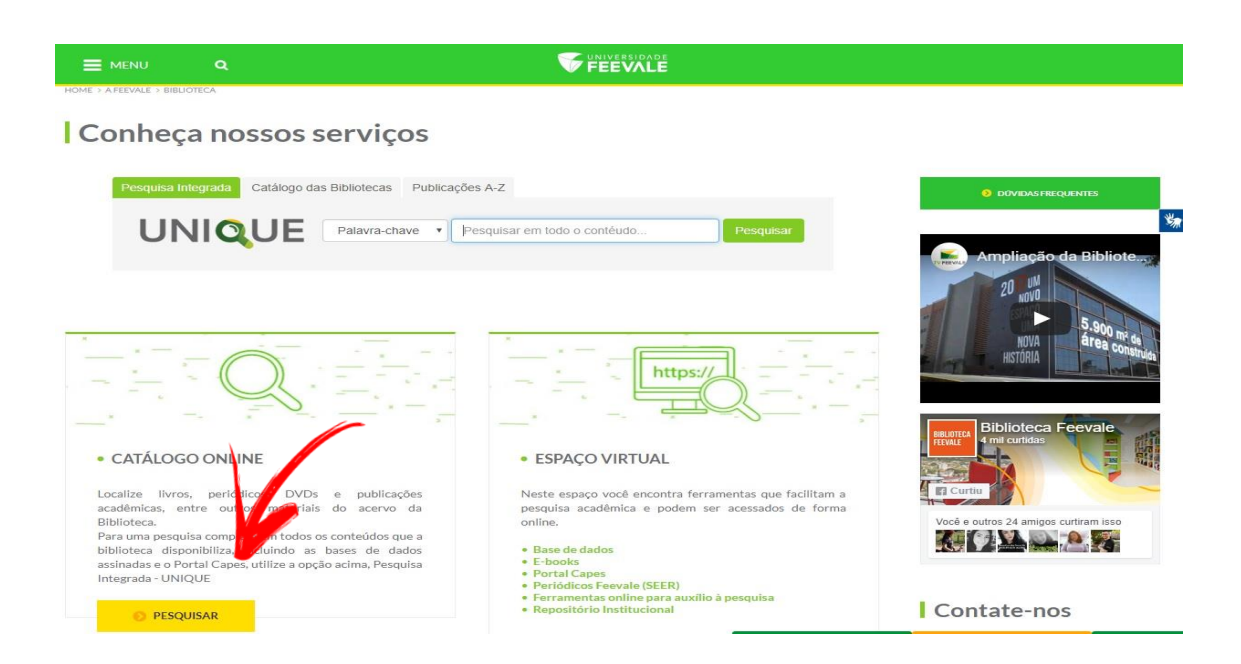

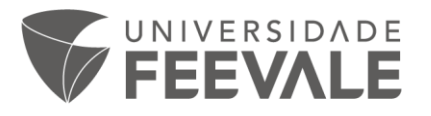

3. Digite na caixa de pesquisa o nome ou o número da norma desejada e clique em "pesquisar".

|              |                           |                                         |                                           |                                                                                                    | Selecione outras pesquisas                                                                                       |
|--------------|---------------------------|-----------------------------------------|-------------------------------------------|----------------------------------------------------------------------------------------------------|----------------------------------------------------------------------------------------------------|
|              |                           |                                         | Pesquisar                                 |                                                                                                    |                                                                                                    |
|              |                           |                                         |                                           |                                                                                                    |                                                                                                    |
| Ordenação:   | Título                    | ۲                                       | Unidade de Informação:                    | Todas                                                                                                    | T                                                                                                    |
| Ano de publi | icação:                   |                                         | Tipo de obra:                             | Todas                                                                                                    | ¥                                                                                                    |
|              |                           |                                         | Coleção:                                  | Todas                                                                                                    | Ţ                                                                                                    |
|              | Ordenação:<br>Ano de publ | Ordenação: Título<br>Ano de publicação: | Ordenação: Titulo V<br>Ano de publicação: | Pesquisar Tar<br>Ordenação: Título V Unidade de Informação:<br>Ano de publicação: Tipo de obra:<br>Coleção: | Pesquisar Thar<br>Ordenação: Titulo V Unidade de Informação: Todas<br>Ano de publicação: Todas<br>Coleção: Todas |

4. Clique na terceira aba, denominada "Normas Técnicas GEDWeb".

| Pesquisa Geral                       |                                        |                                                                                   | Selecio             | ne outras pesquisas |
|--------------------------------------|----------------------------------------|-----------------------------------------------------------------------------------|---------------------|---------------------|
| Referência                           | Pe                                     | tsquisar Limpar                                                                   |                     |                     |
| ∔ 🕈 + Opções de consulta             |                                        |                                                                                   |                     |                     |
| Palavra   Indice                     | Ordenação: Titulo 🔻                    | Unidade de Informação:                                                            | Todas               | •                   |
| Buscar por: Livre 🔻                  | Ano de publicação:                     | Tipo de obra:                                                                     | Todas               | •                   |
| Registros por página: 20 🔻           |                                        | Coleção:                                                                          | Todas               | •                   |
|                                      |                                        |                                                                                   |                     |                     |
| inar sua busca 🥂 Resultad            | os "0" Cesta Normas Técnicas GEDWeb    |                                                                                   |                     |                     |
| nidade de Informação<br>Impus I(259) | O número máximo de registros es<br>Sug | stá fixado em 1000, por favor, determine mell<br>estão: Pesquise nas outras guias | hor a sua pesquisa. |                     |

5. Os resultados podem aparecer das seguintes formas:

| <b>1</b> | dos ** Cesta Sugar<br>oran 1999.401<br>Hotoreals - Endersets<br>Hotoreals - Endersets<br>************************************                                                                                                    | INFORMAÇÃO E DOCUMENTAÇÃO - REFERÊNCIAS - ELABORAÇÃO<br>Código: NBR6023<br>Comité: INFORMAÇÃO E DOCUMENTAÇÃO<br>Data: 102/2002<br>Atualizado: Sim | imento<br>npleto                |
|----------|----------------------------------------------------------------------------------------------------|----------------------------------------------------------------------------------------------------|---------------------------------|
| 8        | 000 X T                                                                                                    | UTILIZAÇÃO DE MATERIAIS DE REFERÊNCIA CERTIFICADOS<br>Código: ABINT ISO GUUA33<br>Comité: QUÍMICA<br>Data: 12/2002                                | imento<br>ircial                |
| 8        | Income (10-117)<br>Provent Statementations - California o<br>Income Antipational California o<br>Income International California o<br>Income International California on International California on Internatio California on Internationa | DISPOSITIVOS FOTOVOLTAICOS - CÉLULAS E MÓDULOS DE REFER<br>Código: NBR11878<br>Comité: ELETRICIDADE<br>Data: Cancelada                            | réncia<br>mento não<br>sponível |

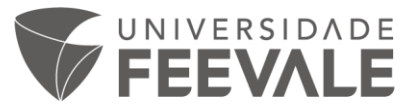

6. Se a norma estiver disponível, clique no cadeado, onde aparecerá uma caixa solicitando login e senha Feevale:

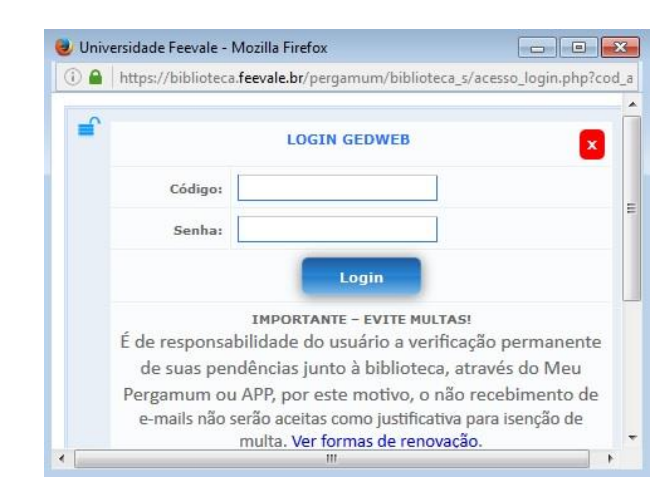

Se ainda persistirem dúvidas, contate a biblioteca pelo e-mail biblio@feevale.br.